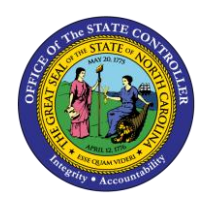

# CREATE TIME SPECIFICATION/EMPLOY PERIOD PER-58 | BUSINESS PROCESS PROCEDURE TRANSACTION PA30

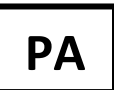

The purpose of this Business Process Procedure is to explain how to create time specification/employ periods in the Integrated HR-Payroll System.

**Trigger:** Agencies should create only for employees who are New Hire or Non-Beacon to Beacon Actions with prior state service. For corrections, submit a ticket to BEST.

## Business Process Procedure Overview:

A new employee is hired with prior creditable state service.

- Agency HR verifies prior state service.
- Agency HR creates IT0552 Time Specification/Employ Period
  - Create a separate IT0552 for each service record.

For corrections, contact BEST.

### Tips and Tricks:

If you do not know if a previous employer is a State government agency or university, you can check the List of Credible Service Employers for Longevity State Service which can be viewed using the following link: <a href="https://oshr.nc.gov/documents/list-creditable-state-service-employers">https://oshr.nc.gov/documents/list-creditable-state-service-employers</a>

This document is located on the OSHR website in the State Personnel Manual-Salary Administration Section on the Longevity Policy Resources page. The Longevity State Service list includes a column that identifies the category of each employer.

- Employers with categories of State Agency or State University System would not be treated as new hires.
- Employers with categories of Local SPA, Community College, or Public School System would be treated as new hires.

If the specific employer in question is not listed on the creditable service list but you think it is a State agency or University, you should contact your assigned OSHR HR Consultant with the Recruitment, Selection and Salary Administration Division to confirm the State government employer status.

#### **Access Transaction**

**Via Menu Path:** Your menu path may contain this custom transaction code depending on your security roles.

Via Transaction Code: PA30

## Procedure

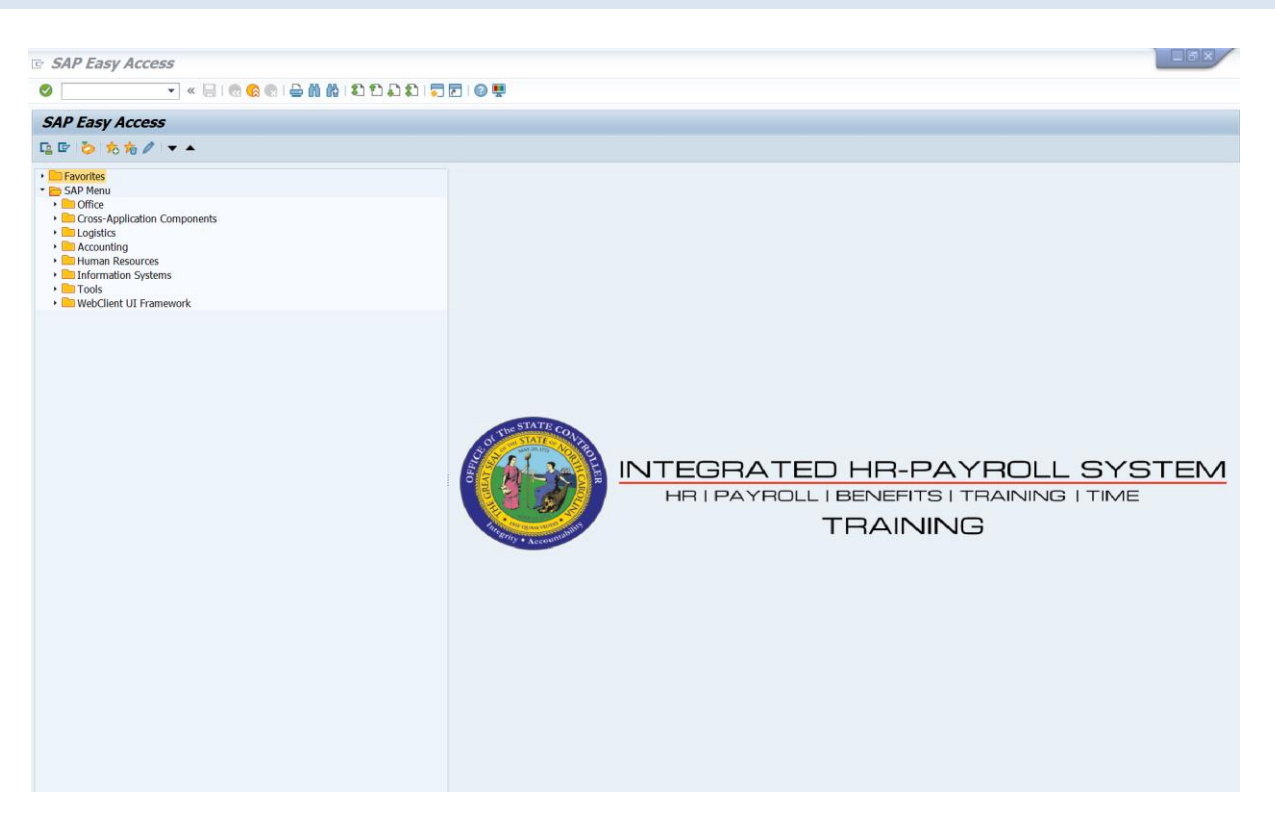

1. Update the following field:

| Field Name | Description                                                                 | Values                  |
|------------|-----------------------------------------------------------------------------|-------------------------|
| Command    | White alphanumeric box in upper left corner used to input transaction codes | Enter value in Command. |
|            |                                                                             | Example: PA30           |

2. Click the Enter Solution.

| <b>i</b><br>Information | <ul> <li>You may want to enter this transaction code in your Favorites folder.</li> <li>From the menu at the top of the screen, choose Favorites &gt; Insert Transaction.</li> </ul> |
|-------------------------|----------------------------------------------------------------------------------------------------|
|                         | • Type in <b>PA30</b> .                                                                                                    |
|                         | Click Enter.                                                                                                    |
|                         | To see the transaction code displayed in front of the link in your favorites, from the menu at the top of the screen:                                                                |
|                         | Choose Extras > Settings.                                                                                                    |
|                         | • Place a check next to <b>Display Technical Names</b> .                                                                                                    |
|                         | Click Enter.                                                                                                    |

| Maintain HR Master Data                                                                                                    |                                                                                                    |  |  |
|----------------------------------------------------------------------------------------------------|----------------------------------------------------------------------------------------------------|--|--|
| D 🖉 🗇 🖸 🗗 🔒                                                                                                    |                                                                                                    |  |  |
| Personnel no. Object                                                                                                    | Time Addtl. Personal Data F                                                                                                    |  |  |
| Infotype text       s         Actions       Organizational Assignment         Personal Data       Addresses         Planned Working Time       Basic Pay         Family Member/Dependents       I-9 Residence Status         Additional Personal Data       Imfotype | Period  Period  From To To Today Curr.week All Current month From curr.date Last week To Current Date Last month Current Period Current Year  STy |  |  |
| XAgencies should create only for employees who are New Hire or Non-<br>Beacon to Beacon Actions with prior state service.For corrections, submit a ticket to BEST.                                                                                                   |                                                                                                    |  |  |

3. Update the following fields:

| Field Name    | Description                                                                   | Values                          |
|---------------|-------------------------------------------------------------------------------|---------------------------------|
| Personnel No. | Unique employee identifier                                                    | Enter value in Personnel<br>No. |
|               |                                                                               | Example: 1823330                |
| Period        | The start and end dates respectively of the person and data selection period. | Click <b>All</b> .              |

| 👦 🔎 Maintain HR Master Data           |                                                                                                    |  |  |
|---------------------------------------|----------------------------------------------------------------------------------------------------|--|--|
|                                       |                                                                                                    |  |  |
| Object<br>▼ ∰ Pe<br>・ ∰<br>- ∰<br>- ∰ | Personnel no.       1823330         Name       Lilly Ann Small         EEGroup       A       SPA Employees         PersA       4201 Correction         EESubgroup       A2       FT N-FLSAOT Prob         CostC       4299999999 DOC         Basic Personal Data       Payroll         Benefits       Time                                                                                                    |  |  |
|                                       | Infotype text       s         Actions       Image: Period         Organizational Assignment       Image: Period         Personal Data       Image: Period         Addresses       Image: Period         Planned Working Time       Image: Pay         Planned Working Time       Image: Pay         Pasic Pay       Image: Pay         Family Member/Dependents       Image: Pay         Pasidence Status       Image: Period         Additional Personal Data       Image: Period         Direct extension       Image: Period         Direct extension       Image: Period         Direct extension       Image: Period         Direct extension       Image: Period |  |  |
|                                       | Infotype 552 STy                                                                                                    |  |  |

4. Update the following fields:

| Field Name | Description                                                | Values                  |
|------------|------------------------------------------------------------|-------------------------|
| Infotype   | Unique number identifying the type of data to be displayed | Enter value in Infotype |
|            |                                                            | Example: 552            |

5. Click the **Create** button.

| 2 | 🔄 Subtypes for infotype "Time Specification/Employ. Period" (1) 262 Entries fo |                                          |  |  |
|---|--------------------------------------------------------------------------------|------------------------------------------|--|--|
|   | Restrictions                                                                   |                                          |  |  |
|   | · · · · · · · · · · · · · · · · · · ·                                          |                                          |  |  |
|   |                                                                                |                                          |  |  |
|   | TSpc                                                                           | Name                                     |  |  |
| 6 | 0417                                                                           | Constables - County                      |  |  |
|   | 0427                                                                           | Deputy Sheriffs - County                 |  |  |
|   | 0443                                                                           | General Assembly                         |  |  |
|   | 0539                                                                           | WTVI                                     |  |  |
|   | 0543                                                                           | NC Board of Law Examiners                |  |  |
|   | 0545                                                                           | *NC State Bd of Exam Nursing Home Admin  |  |  |
| C | 0547                                                                           | *Public Health                           |  |  |
|   | 0549                                                                           | *Social Services                         |  |  |
|   | 0551                                                                           | *Mental Health                           |  |  |
|   | 0553                                                                           | *NC Global Transpark Authority           |  |  |
|   | 0579                                                                           | New River Behavioral Healthcare          |  |  |
|   | 0583                                                                           | Region D Council of Governments          |  |  |
|   | 0587                                                                           | Onslow County Mental Health              |  |  |
|   | 0589                                                                           | Center For Applied Textile Technology    |  |  |
|   | 0593                                                                           | Albemarle Regional Health Services       |  |  |
|   | 0594                                                                           | Housing Finance Agency of NC             |  |  |
|   | 0596                                                                           | Prior Service in Lottery                 |  |  |
|   | 0600                                                                           | Conversion of PMIS Total State Service   |  |  |
|   | 0004                                                                           | Dublic Costor Employee Employment Daried |  |  |

- 6. Select the appropriate subtype
- 7. Click the **Enter** Subtron.

| 6 6 4                                   | <u>&amp;</u>                                                                                                    |  |  |
|-----------------------------------------|----------------------------------------------------------------------------------------------------|--|--|
| ◆ • • • • • • • • • • • • • • • • • • • | Personnel No       1823330       Name       Lilly Ann Small         EEGroup       A       SPA Employees       PersA       4281       Correction         EESubgroup       A2       FT N-FLSAOT Prob       Statu       Active         Start       09/01/1994       To       08/31/2009       Chng       09/02/2009       01230121       Image: Constraint of the second second s |  |  |
|                                         | Do not evaluate                                                                                                    |  |  |
|                                         | Duration of validity period Imputable period                                                                                                    |  |  |
|                                         | Years 0 Years 0 Months 180 Months                                                                                                    |  |  |
|                                         | Days 0 Days                                                                                                    |  |  |
|                                         | Comments                                                                                                    |  |  |
|                                         | Worked at Johnston County Environmental Health                                                                                                    |  |  |
|                                         |                                                                                                    |  |  |
|                                         | Additional fields                                                                                                    |  |  |
|                                         | Creditable Service Conditions Link                                                                                                    |  |  |

8. Update the following fields:

| Field Name        | Description                        | Values                                                                                     |
|-------------------|------------------------------------|--------------------------------------------------------------------------------------------|
| Start             | Begin date of employment           | Enter the value in the<br>Start field.                                                     |
|                   |                                    | Example: 09/01/1994                                                                        |
| То                | End date of employment             | Enter the value in the To<br>field.                                                        |
|                   |                                    | Example: 08/31/2009                                                                        |
| Comments          | Place of Employment                | Enter the appropriate comments in the Comments field.                                      |
|                   |                                    | <b>Example:</b> Worked at<br>Johnston County<br>Environmental Health                       |
| Additional fields | Creditable Service Conditions Link | View OSHR List of<br>Creditable Service<br>Conditions List with<br>additional information. |

## **Additional Resources**

Training HELP website: <u>https://www.osc.nc.gov/state-agency-resources/training/training\_help\_documents</u>

## **Change Record**

Change Date: 3/17/2020 by C. Ennis

Changes: New format, assigned reference number, and made accessible.